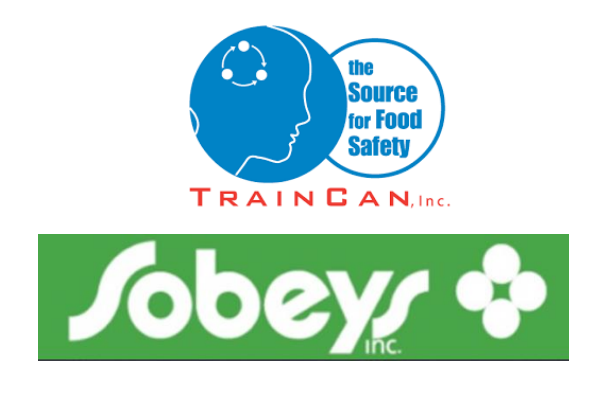

## Instructions d'examen TrainCan par ordinateur

Pour ce type d'examen, les élèves et le surveillant doivent être dans la même pièce tout au long de la session d'examen. L'élève passe l'examen sur un ordinateur tandis que le surveillant supervise la session d'examen.

## **Information**

<u>Informations incluses dans l'e-mail</u> Lien pour se connecter en tant que surveillant (<u>https://sobeys.traincancampus.com/invig</u>) Nom d'utilisateur et mot de passe en tant que surveillant Lien pour se connecter à l'examen pour les élèves (<u>https://sobeys.traincancampus.com/</u>) NIP et Mot de passe pour chaque élève

Durée de l'examen Basics : 60 minutes

<u>Format de l'examen</u> Basics : 5 sections de 10 questions chacune (50 questions au total – choix multiples et Vrai/Faux)

Remarque : chaque section/module d'examen doit être soumis avant de pouvoir passer à la section suivante et toutes les sections doivent être envoyées pour valider l'examen. Dès qu'une section est soumise, vous ne pouvez pas revenir en arrière, assurez-vous donc de revoir vos réponses avant de poursuivre.

Si à tout moment au cours du processus vous faites une erreur, vous aurez toujours la possibilité de recommencer du début et d'assigner un nouvel examen à l'étudiant. Si l'étudiant échoue, un nouveau test doit être acheté et un nouveau formulaire de demande d'examen doit être envoyé à TrainCan. Veuillez suivre la politique et les procédures de Sobey's concernant les examens de reprise.

## Les instructions figurent sur les pages suivantes.

TrainCan, Inc. |1840 Clements Road | Pickering, ON | L1W 3R8 info@traincan.com | 905-420- 4222 or 1-888-687-8796

## **Instructions**

Voici ci-dessous les instructions permettant de programmer et de compléter l'examen sur ordinateur avec votre étudiant. Le courriel contient les liens et les informations d'authentification pour vous et votre étudiant. Veuillez suivre les étapes de la procédure cidessous :

 Cliquez sur le lien du surveillant et vous connectez avec votre nom d'utilisateur et votre mot de passe de surveillant (spécifiés dans le courriel envoyé de notre bureau)

| TRAINCAN CAMPUS: Invigilator My Profile Legent             |                                              |                |  |  |  |  |
|------------------------------------------------------------|----------------------------------------------|----------------|--|--|--|--|
| Home CheckIn Exam Requests                                 | Exam Times Students Account Requests Reports |                |  |  |  |  |
| Welcome EMail Address Password Login Forgot your password? |                                              | Sub-Navigation |  |  |  |  |

2. Une fois connecté, cliquez sur « Check In » (Enregistrement) qui se trouve soit sur la barre d'outils supérieure, soit dans la boîte verte à droite.

| Т | TRAINCAN CAMPUS: Invigilator My Profile Logout                          |     |            |                                |          |  |  |  |  |  |
|---|-------------------------------------------------------------------------|-----|------------|--------------------------------|----------|--|--|--|--|--|
|   | Home Checkin Exam Requests Exam Times Students Account Requests Reports |     |            |                                |          |  |  |  |  |  |
| Γ | Welc                                                                    |     |            |                                |          |  |  |  |  |  |
|   | <b>Sobey</b> :<br>My Profi                                              | tor |            | 8<br>                          |          |  |  |  |  |  |
|   |                                                                         |     | Exam Slots | Certification<br>Expiry Report | Check In |  |  |  |  |  |
|   |                                                                         |     |            |                                |          |  |  |  |  |  |
|   |                                                                         |     |            |                                |          |  |  |  |  |  |

3. Cherchez l'étudiant qui doit passer l'examen. La meilleure manière de procéder est de chercher l'étudiant à l'aide de son numéro PIN (fourni dans le courriel). Vous pouvez sélectionner le préfixe (les 3 premiers chiffres) du menu déroulant et ensuite taper les 5 autres chiffres dans le champ à droite du menu déroulant.

| TRAINCAN CAM                | IPUS: Invigilator                                          | Welcome, Sobeys Invigilator My Profile Logout |
|-----------------------------|------------------------------------------------------------|-----------------------------------------------|
| Home CheckIn                | Exam Requests Exam Times Students Account Requests Reports |                                               |
|                             |                                                            |                                               |
| Checkin                     |                                                            | Sub-Navigation                                |
| Choose student taking the e | exam.                                                      |                                               |
| PIN                         | 935 - Head Office V                                        |                                               |
| EMail                       |                                                            |                                               |
| Search                      |                                                            |                                               |
|                             |                                                            |                                               |
|                             |                                                            |                                               |
|                             |                                                            |                                               |
|                             |                                                            |                                               |
|                             |                                                            |                                               |
|                             |                                                            |                                               |
|                             |                                                            |                                               |
|                             |                                                            |                                               |
|                             |                                                            |                                               |
|                             |                                                            |                                               |
|                             |                                                            |                                               |

4. The Les informations de l'étudiant devraient alors apparaître à l'écran. À droite de ces informations se trouve le mot « Choose » (Choisir). Cliquez sur « Choose ».

| RAINCAN CAMPU                  | S: Invigilator      |                  |                        |         |            | Wel    | come, Sobeys Invigilator | My Profile Logou |
|--------------------------------|---------------------|------------------|------------------------|---------|------------|--------|--------------------------|------------------|
| Home CheckIn Exa               | m Requests Exam Tim | es Students Acco | unt Requests Reports   |         |            |        |                          |                  |
| Checkin                        |                     |                  |                        |         |            | _      | Sub-Navigation           |                  |
| hoose student taking the exam. |                     |                  |                        |         |            |        |                          |                  |
| PIN                            | 935 - Head Office   | ✔ 10032          |                        |         |            |        |                          |                  |
| EMail                          |                     |                  |                        |         |            |        |                          |                  |
| Name                           |                     |                  |                        |         |            |        |                          |                  |
| Search                         |                     |                  |                        |         |            |        |                          |                  |
| EMail                          | PIN                 | Name             | Course                 | HasExam | Status     |        |                          |                  |
| matthew@traincan.com           | 93510032            | Matthew Kostuch  | BASICS.fst 4th Edition | Yes     | 5 Jan 2021 | Choose |                          |                  |
|                                |                     |                  |                        |         |            | M      |                          |                  |
|                                |                     |                  |                        |         |            |        |                          |                  |
|                                |                     |                  |                        |         |            |        |                          |                  |
|                                |                     |                  |                        |         |            |        |                          |                  |
|                                |                     |                  |                        |         |            |        |                          |                  |
|                                |                     |                  |                        |         |            |        |                          |                  |
|                                |                     |                  |                        |         |            |        |                          |                  |
|                                |                     |                  |                        |         |            |        |                          |                  |
|                                |                     |                  |                        |         |            |        |                          |                  |
|                                |                     |                  |                        |         |            |        |                          |                  |
|                                |                     |                  |                        |         |            |        |                          |                  |

5. Poursuivez le procédé de « CheckIn » en indiquant les heures de début et de fin de l'examen dans les boîtes à l'écran (obligatoire). Les heures doivent être indiquées selon un format de 24 heures. Utilisez le « Current Time » (heure actuelle) en haut de l'écran lorsque vous planifiez l'examen. Programmez 60 minutes pour l'examen Basics.*fst*. Cliquez ensuite sur « Schedule » (Planifier).

| Home Checkin    | Exam Requests Exam Times Students Account Requests Reports |                |
|-----------------|------------------------------------------------------------|----------------|
| urrent Time: 18 | :18                                                        | Sub-Navigation |
| Checkin         |                                                            |                |
|                 |                                                            |                |
| PIN             | 93510032                                                   |                |
| EMail           | matthew@traincan.com                                       |                |
| Name            | Matthew Kostuch                                            |                |
| Course          | BASICS.fst 4th Edition                                     |                |
| Completed       | 5 Jan 2021                                                 |                |
| Exam Centre     | test test 🗸                                                |                |
| Exam Contact    |                                                            |                |
| Exam Course     | BASICS.fst 4th Edition Exam                                |                |
| Start Time      | : (24-hour format)                                         |                |
| End Time        | (24-hour format)                                           |                |
| Schedule        |                                                            |                |
|                 |                                                            |                |
|                 |                                                            |                |
|                 |                                                            |                |
|                 |                                                            |                |
|                 |                                                            |                |
|                 |                                                            |                |
|                 |                                                            |                |

6. Si ce n'est pas déjà fait, validez l'ID des étudiants. Lorsque c'est fait, vous pouvez cliquer sur la boîte à côté de « Verify ID » (Vérifier l'ID). Elle doit être sélectionnée pour pouvoir poursuivre. Cliquez ensuite sur « Check-In » (Enregistrer).

Remarque : ne sélectionnez pas « No Show » (Pas présent), car cela indiquerait que l'étudiant ne s'est pas présenté à l'examen. Vous pouvez également ajouter des notes dans la boîte si vous le jugez nécessaire.

| Check-in Stu                                                                               | udent                                                                                                   | Sub-Navigation |
|--------------------------------------------------------------------------------------------|----------------------------------------------------------------------------------------------------|----------------|
| Check-in Student                                                                           |                                                                                                    |                |
| RequestID<br>Student<br>EMail<br>PIN<br>Exam<br>Time Slot<br>Verify ID<br>No Show<br>Notes | 4E86C9<br>Matthew Kostuch<br>matthew@traincan.com<br>93510032<br>BASICS./sf 4th Epter am<br>18 Jan 2021 |                |
| Check-in Cance                                                                             |                                                                                                    |                |

7. L'examen de l'étudiant est maintenant programmé. Vous pouvez quitter votre onglet de surveillant et laisser l'étudiant se connecter à son propre compte à l'aide des informations fournies dans le courriel.

| Jobey 🕈                             | Online Learning - <b>Food Safety</b>   | English   Français  |  |  |  |  |  |
|-------------------------------------|----------------------------------------|---------------------|--|--|--|--|--|
| Home Available Courses Upcoming Exa | ns FAQs About This Portal Store Manage | r Help / Contact Us |  |  |  |  |  |
| Log into your Account               |                                        |                     |  |  |  |  |  |
|                                     |                                        |                     |  |  |  |  |  |
| PIN Number                          |                                        |                     |  |  |  |  |  |
| Password                            | Forgot your password?                  |                     |  |  |  |  |  |

8. Une fois l'étudiant est connecté, il peut se rendre dans l'onglet « My Courses » (Mes cours). Un examen devrait s'y trouver.

| Jobeyr 🕏                            | Online Learning - F                             | ood Safety Welcome, MA   | itthew Kostuch   My Profile   Log | English   <u>Français</u><br>out |
|-------------------------------------|-------------------------------------------------|--------------------------|-----------------------------------|----------------------------------|
| My Courses My Profile Upcomi        | ing Exams Help / FAQs (                         | Contact Us Log Out       |                                   |                                  |
|                                     | My Cour                                         | rses                     |                                   |                                  |
| BASICS. <i>fst</i> 4th Edition Exam |                                                 |                          |                                   |                                  |
| TRAIN CAN.dec.                      | Enter course View/Print Course Ou View My Marks | Course Status: Not Start | ed                                |                                  |

9. Cliquez sur « Enter Course » (Accéder/Accès au cours) pour accéder à l'examen. Bon courage !

Remarque : l'étudiant doit accepter les conditions sur l'honnêteté académique. Il peut ensuite commencer l'examen en cliquant sur « Take module test » (Passer le test du module).